## ICM+ Standard of Procedures

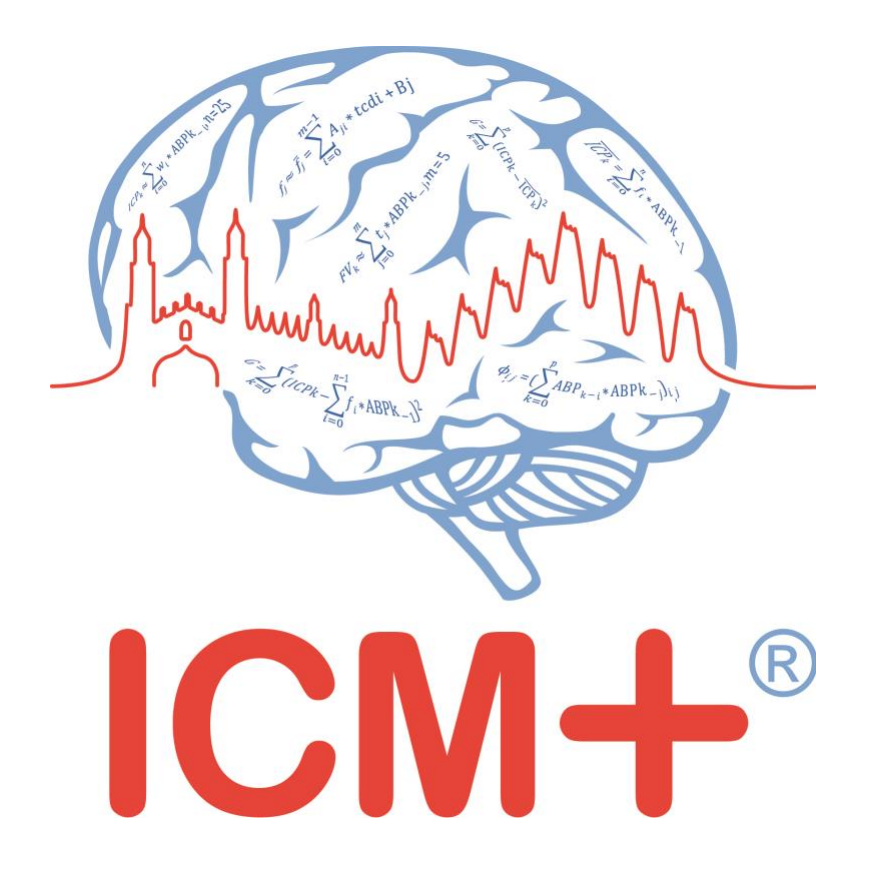

### DWL TCD monitor with QL Software

1 June 2020

https://icmplus.neurosurg.cam.ac.uk

ICM+ is a registered trademark. Copyright © 2020 Cambridge Enterprise Limited All rights reserved

## **Table of Contents**

| Prerequisites                                                  | 3    |
|----------------------------------------------------------------|------|
| Locking and unlocking ICM+                                     | 5    |
| Starting a new data collection session                         | 7    |
| Manually configuring data collection                           | 9    |
| Annotating clinical events                                     | . 13 |
| Terminating the data collection session and archiving the data | . 14 |
| Restoring a closed data collection session                     | . 16 |
| Exporting data to a csv (Excel) format                         | . 17 |
| Appendix 1: Configuring ICM+ system options                    | . 19 |
| Appendix 2: ICM+ configuration folders and files               | . 24 |
| Appendix 3: Editing ICM+ Projects                              | . 25 |
| Appendix 4: Registering ICM+                                   | . 28 |
| Appendix 6: Preconfigured users and passwords                  | . 30 |
| Appendix 7: Selected relevant references                       | . 31 |

### **Prerequisites**

- 1. A laptop (or a PC) with the latest ICM+ plus DWL TCD module. The extra laptop may not be necessary if ICM+ is to run on the TCD computer itself.
- 2. DWL TCD Doppler-Box® X via a Laptop, Multi-Dop® T and Multi-Dop® X, with the latest QL software version

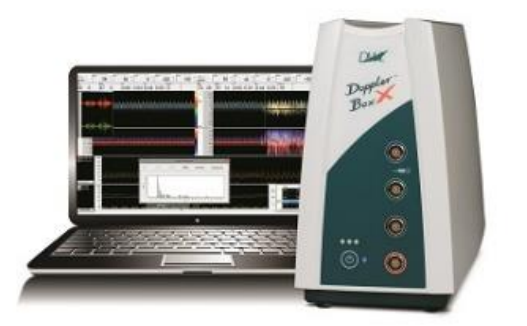

- 3. Ideally **ABP waveform** should be collected at the same time to make TCD measurements more meaningful, either from a **patient monitor or non-invasive ABP monitor**, using an appropriate ICM+ module
- 4. Appropriate cables:

Connection of Doppler-Box® X via Laptop, Multi-Dop® T and Multi-Dop® X with ICM+ laptop is via port 1 (above) and a null modem USB-USB cable, like this:

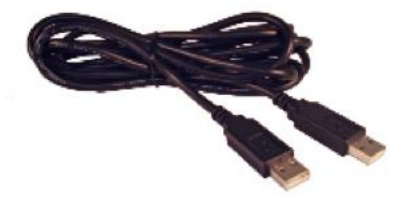

https://www.ftdichip.com/Support/Documents/DataSheets/Cables/DS\_USBNMC.pdf

Alternatively a combination of USB-Serial cables, with **one** of them a null-modem (https://www.startech.com/uk/Cards-Adapters/Serial-Cards-Adapters/USB-to-Null-Modem-RS232-DB9-Serial-Adapter-Cable-DCE-FTDI~ICUSB232FTN) will work too.

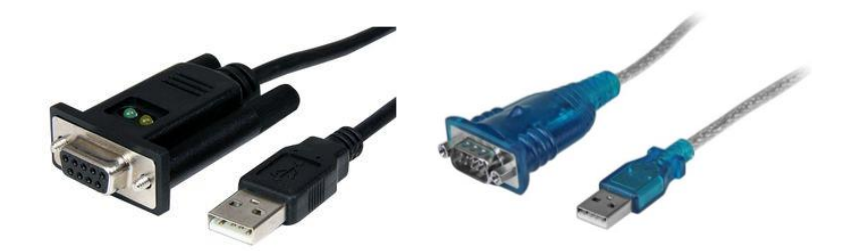

Additionally, **Multi-Dop**® **T** and **Multi-Dop**® **X** can be connected to the ICM+ laptop by using a RS232 (female)-to-USB cable set-up.

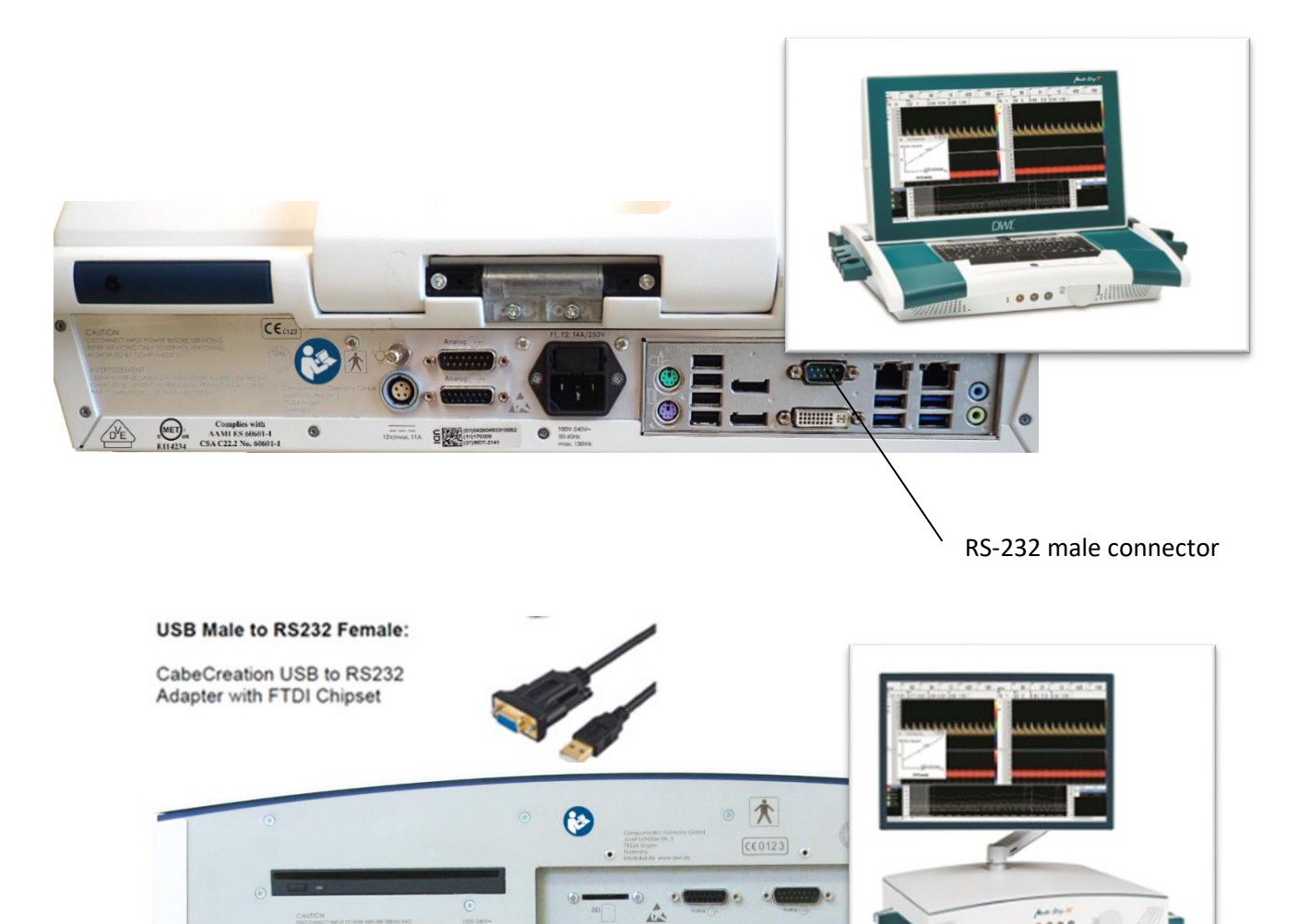

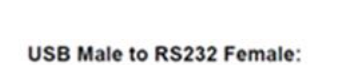

CabeCreation USB to RS232 Adapter with FTDI Chipset

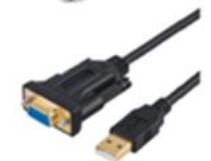

RS-232 male connector

1

### Locking and unlocking ICM+

ICM+ includes a simple system of user based permissions, which allows it to be used safely in a clinical environment, also by people with minimal training, ensuring that the vital data collection process is not inadvertently interrupted or disturbed.

If your ICM+ is correctly configured when the program is run it will automatically initialize with the default user 'Nurse'. There are three other users already configured in ICM+, the Administrator, the Manager and the Operator. The users have been configured with progressively decreasing operational rights.

The **Nurse** is the user with the fewest rights in the software, effectively only being able to insert clinical events, browse the charts and starting new sessions, without any possibility to disrupt the data collection procedure. Please refer to the 'How to use the events form' for more details. After 3 minutes of inactivity (configured in the settings, figure below), ICM+ automatically switches to the default user, if configured, which for the data collection should be set to **Nurse**.

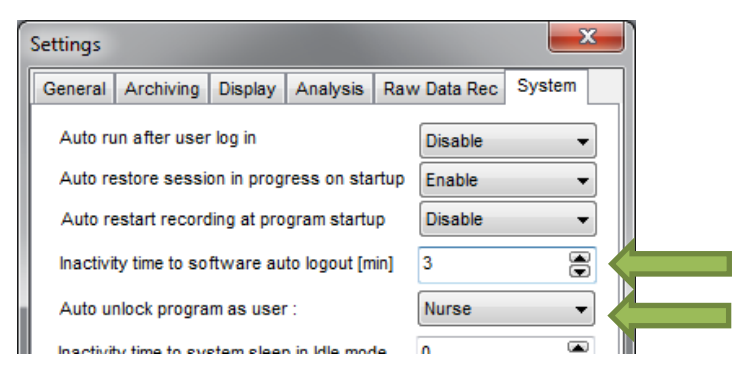

The **Administrator** is the user that will have full access to the full features of the application.

The Manager will have the same privileges but will not be able to manage user accounts.

The **Operator** will only be capable of starting new Recording sessions with available profiles, browsing data, inserting clinical information and display configuration.

Login (change users) form is accessible via a button on the main menu bar.

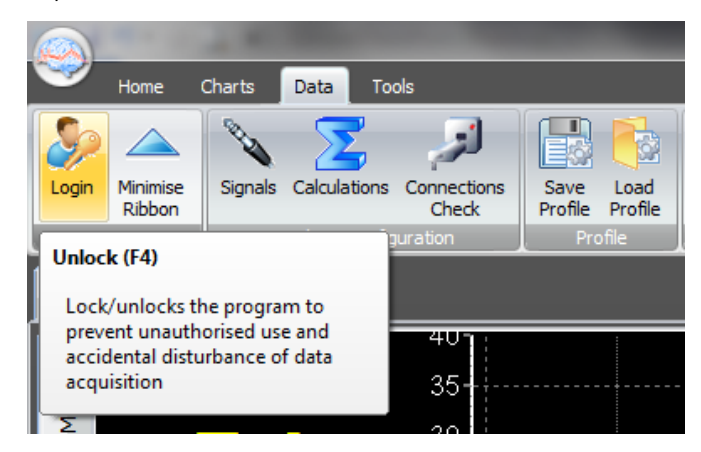

Or the speed tool bar, when the data collection is in progress

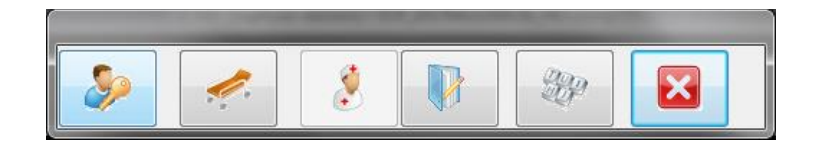

When the Login button is pressed, the User login form will appear.

| Current user:<br>Default user: | Administrator<br>Nurse |   |   |      |
|--------------------------------|------------------------|---|---|------|
| Default                        | Lock                   | 1 | 2 | 3    |
| Other user                     |                        | 4 | 5 | 6    |
| Name Adr                       | ninistrator 💌          | 7 | 8 | 9    |
| Password ••                    | ••                     |   | 0 | Back |

In this form you will find:

- 1. A button to the Default user and a button to lock the application so that nothing but the login button is accessible.
- 2. A key pad to insert the Password for a given use.
- 3. And a Drop-Down menu to select the user to login as.

## Starting a new data collection session

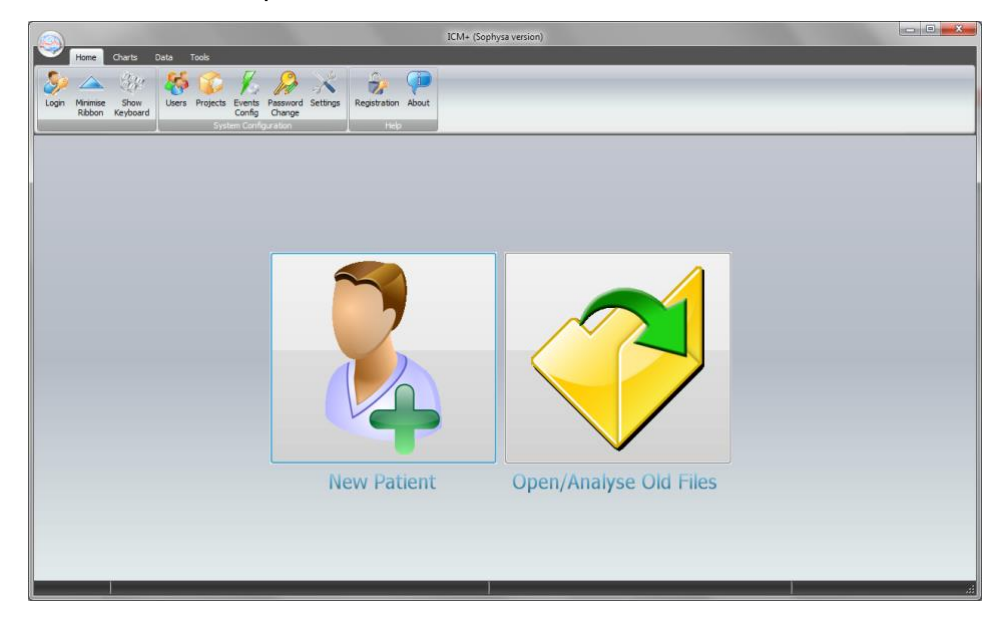

To create a new data acquisition session hit New Patient button.

This will bring up a new form, where patient details can be inserted:

| ,                           | TCD Monitorin                                                                   | Ig                                                                        |                   | ×              | New Project              |
|-----------------------------|---------------------------------------------------------------------------------|---------------------------------------------------------------------------|-------------------|----------------|--------------------------|
| Data File:                  | \\Mac\Home\Documen                                                              | ts\ICM+\Data\TCD_2020060516203                                            | 6_GAUSSW8.icmp    |                |                          |
| Patient's                   | information                                                                     |                                                                           |                   |                |                          |
| First Na                    | ame                                                                             | Middle Initial                                                            | Date Of Birth     | 05/06/2020 🔲 🗸 | 00:00                    |
| Surnan                      | ne                                                                              |                                                                           | Date Of Ictus     | 05/06/2020 🔲 🗸 | 00:00                    |
| Hospita                     | al ID                                                                           |                                                                           | Date Of Admission | 05/06/2020 🔲 🔻 | 00:00                    |
| Room/E                      | Bed No                                                                          |                                                                           | Sex               | Unspecified    | ~                        |
| Anonyn                      | nised ID                                                                        |                                                                           |                   |                |                          |
|                             |                                                                                 |                                                                           |                   |                |                          |
|                             |                                                                                 |                                                                           |                   |                | 6.4                      |
| F                           | etrieve Demogra                                                                 | aphics From                                                               |                   |                | *                        |
| Data Acq                    | uisition/Analysis Cor                                                           | aphics From                                                               |                   |                | *                        |
| Data Acq<br>W:\ICM          | uisition/Analysis Cor<br>1+\Configs\Other                                       | aphics From<br>Infguration Profile<br>r Devices\Profile - DWL             | TCD + ABP Analog  | jue.icmc       | < €                      |
| Data Acq<br>W:VCM<br>Custon | etrieve Demogr<br>uisition/Analysis Cor<br>I+\Configs\Other<br>iise the profile | aphics From<br>figuration Profile<br>r Devices\Profile - DWL<br>Clear All | TCD + ABP Analog  | Jue.icmc       | V Personal Clear History |

More importantly a data acquisition/analysis profile (configuration) file should be selected, either from the history list box or loaded from the file system. These can then be modified if necessary using Signal Sources editor, or On Line Analysis editor.

After the OK button is clicked, the Devices check is performed using Device Check dialog.

| Please check the o | connections before continuing: |          |         |
|--------------------|--------------------------------|----------|---------|
| Device             | Connection                     | Test     | Enabled |
| ADC                | Simulation                     | 1        | Yes     |
| DWLQLTCD           | COM2                           | <b>_</b> | Yes     |

This dialogue is used to test the communication between the ICM+ and the monitor (the 'Test connections' button). If the test is successful the OK button can be pressed.

This menu can also be used to select the right connection, whether it is a serial connection (like the one presented in the picture) or an IP address. In the case of a serial port connection, the button auto allocate ports can be pressed and the application will search for the right port.

After this dialogue, ICM+ main display is presented and the session begins recording automatically, if configured in the used project. Otherwise use Start button (see next page).

| Message |                                                      |
|---------|------------------------------------------------------|
| 1       | The recording session has been automatically started |
|         | • ок                                                 |

If ICM+ **shuts down during a recording session** the next time it is run, the previous session is automatically restored, but here the user must first verify that all the signals are being received correctly in the Monitor button. After this the Start button must be pressed and the session resumes recording.

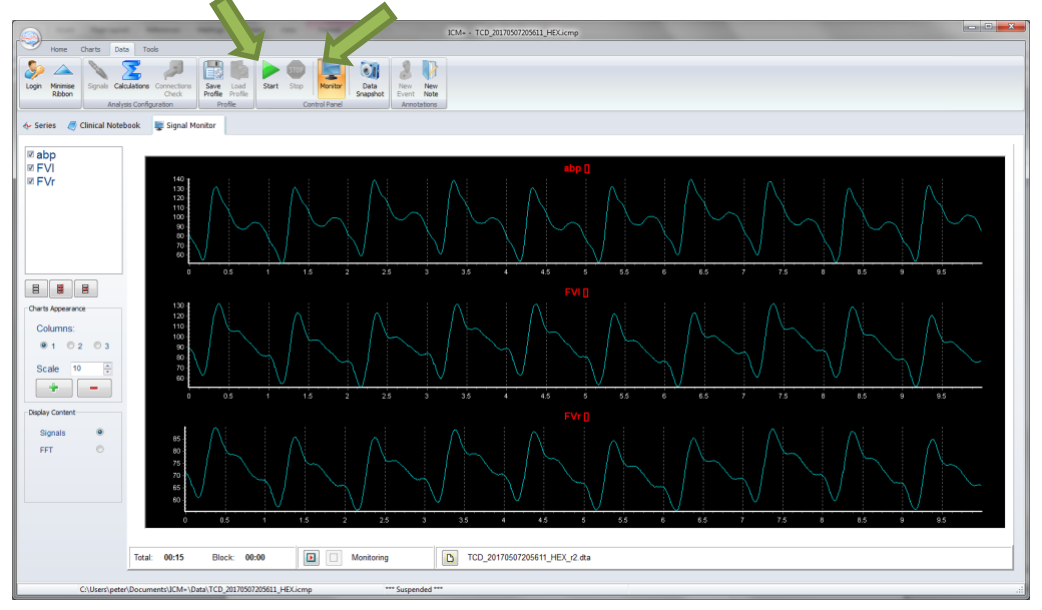

### Manually configuring data collection

If there is no prepared profile available that includes desired data collection from the monitor or if there is a need to modify or add parameters downloaded from the monitor Signal Sources option needs to be used. This can be done in the New Data Acquisition Form:

| Customise the profile | Clear All | Signals Sources  | Con Line Analysis |
|-----------------------|-----------|------------------|-------------------|
| ✓ ОК                  | X Cancel  | 😵 On Screen Keys |                   |

Or using Signals button in the main Menu (Data Section), with the data acquisition in pause mode. Please note that the recording must be stopped before the Signals button becomes enabled

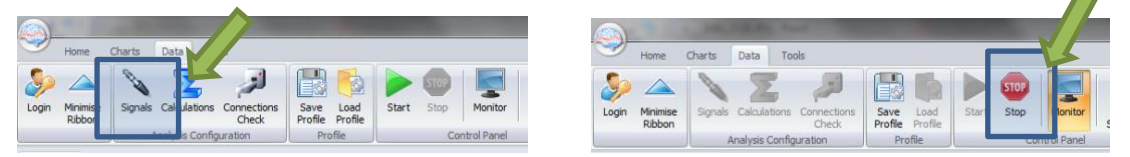

This brings up the Sampler Configuration form:

| Digital output devices | Analogue output d | evices RS232 ASCI | streaming devices |           |         |  |
|------------------------|-------------------|-------------------|-------------------|-----------|---------|--|
| Name                   | Туре              | Port              | Baud              | Sampl Frq | Enabled |  |
| Modify                 | + <u>A</u> dd     | Delete            | Clear             |           |         |  |

| 9              | Digital Outp                        | ut Device Conf     | figuration Dialog                                         | × |
|----------------|-------------------------------------|--------------------|-----------------------------------------------------------|---|
| Device Name: D | VLQLTCD                             | Device Type:       | DWLQLTCD<br>DWLQLTCD<br>EV1000<br>Evita<br>HemedexBPM     | ~ |
|                |                                     |                    | ICON<br>iControlWave<br>InfinityGateway<br>InfinityRS232  | v |
| Interface type | COM Port:<br>Baud Rate:<br>Address: | COM1 ~<br>115200 ~ | Sampl. Freq. 100.00 💌<br>Enabled: 🗸<br>Communication Test | ~ |
| 🗸 ок           | X Cancel                            | le Keyboard        |                                                           |   |

Clicking on Add button in the upper part (Digital Output devices tab) opens a Device Configuration dialog. Here, one can select the monitor module from the list of available (installed) interfaces, as well as specify the COM port to which the TCD connection cable is attached.

| evice Name:                                                             | DWLQLTCD                                           | Device Type:   | DWLQLTCD   |  |
|-------------------------------------------------------------------------|----------------------------------------------------|----------------|------------|--|
| connection esta<br>/ave values rec<br>vailable waves<br>connection clos | ablished<br>ceived<br>/numerics list: Ch1Pr<br>red | os,Ch1Neg,Ch2F | Pos,Ch2Neg |  |
|                                                                         |                                                    |                |            |  |

When the correct interface module (DWLQLTCD) and the correct COM port and Baud Rate (matching the one configured in the QL software) is selected, clicking on 'Communication Test' will try to establish communication with the monitor and the log of that communication is printed in the memo box, listing also all the parameters that are available to download from the monitor.

After the connectivity is confirmed the dialog can now be closed, which causes the device to be added to the data collection configuration. What remains to complete the configuration is adding all the desired parameters to be collected. This can be achieved by using the Add button in the lower part of the Sampler Configuration dialog.

| >                      |                               | Sampler Config      | guration Dialog   |                 |
|------------------------|-------------------------------|---------------------|-------------------|-----------------|
| ligital output devices | Analogue output devices       | RS232 ASCII streami | ing devices       |                 |
| Configured devices v   | with proprietary digital outp | ut protocols        |                   |                 |
| Name                   | Туре                          | Port                | Baud Sampl Frq    | Enabled         |
| DWLQLTCD               | DWLQLTCD                      | COM2                | 115200 100        | Υ               |
| Modify                 | + Add - D                     | elete 😫 Clea        | a <u>r</u>        |                 |
| Name                   | Units Device                  | Waveform M          | lin V Max Enabled |                 |
| Modify                 | + Add                         | elete 🔄 Clea        | ΔĽ                |                 |
| 🗸 ок 🗙                 | Cancel 🖹 😫                    | ave 🖄 Load          | Advanced          | Explored Sector |

#### This opens a signal selection dialog:

| Digital Output Device Signals Selection Dialog                                                      | × |
|----------------------------------------------------------------------------------------------------|---|
| Device : DWLQLTCD V<br>Signal Name :<br>Signal Units :<br>Waveform :                                |   |
| Physiological Values Range       Min Value :       0       Max Value :     300       Start     Stop |   |
| V OK Cancel 🛞 Keyboard                                                                              |   |

| Digital O                  | utput Device Signals Station Dialog |
|----------------------------|-------------------------------------|
|                            | Signal selection di                 |
| Device : DWLQLTCD          | List of available signals           |
| Signal Name :              | Ch1Pos                              |
| Signal Units :             | Chiveg<br>Ch2Pos<br>Ch2Neg          |
| Waveform :                 |                                     |
| Enabled 🗸                  |                                     |
| Physiological Values Range |                                     |
| Min Value : 0              |                                     |
| Max Value : 300            | Stop                                |
|                            | C Refresh the list                  |
| VOK X Cancel               | V OK Cancel                         |
|                            |                                     |

Using the little '...' button one can select available signal, one at a time.

Once the waveform is selected one can test the data acquisition by clicking on Start button. If all is well OK button will close the dialog and add the new parameter to the data acquisition configuration.

| Digital Outpu                    | It Device Signals Selection Dialog |
|----------------------------------|------------------------------------|
| Device : DWLQLTCD V              | Preview                            |
| Signal Name : FVI                | 60 A A A A                         |
| Signal Units :                   | 50                                 |
| Waveform: Ch1Pos                 |                                    |
| Enabled 🗸                        | 35 - M                             |
| Physiological Values Range       | 30                                 |
| Min Value : 0<br>Max Value : 300 | Start Stop                         |
|                                  |                                    |
| VOK X Cancel                     | > Keyboard                         |

This process can be repeated as many times as it is needed putting together the complete list of parameters to be collected, which complete the data acquisition configuration procedure. Name the velocity channels appropriately – eg FVI or FVr

| <b></b>                |                          | Sampler Co       | onfiguratio   | n Dialo | g        |         | -    |   | × |
|------------------------|--------------------------|------------------|---------------|---------|----------|---------|------|---|---|
| Digital output devices | Analogue output dev      | rices RS232 ASCI | streaming dev | ices    |          |         |      |   |   |
| Configured devices     | with proprietary digital | output protocols |               |         |          |         |      |   |   |
| Name                   | Туре                     | Port             | Baud          | Sampl   | Frq      | Enabled |      |   |   |
| DWLQLTCD               | DWLQLTCD                 | COM2             | 115200        | 100     |          | Y       |      |   |   |
| 12                     |                          |                  | <b>A</b>      |         |          |         |      |   |   |
| Modify                 | + <u>A</u> dd            | - <u>D</u> elete | Clea <u>r</u> |         |          |         |      |   |   |
| Name                   | Units Device             | Waveforr         | m Min V       | Max     | Enabled  |         |      |   |   |
| FV_I                   | cm/s DWLQL1              | CD Ch1Pos        | 0             | 300     | Y        |         |      |   |   |
| FV_r                   | cm/s DWLQLT              | CD Ch2Pos        | 0             | 300     | Υ        |         |      |   |   |
|                        |                          |                  |               |         |          |         |      |   |   |
| Modify                 | + Add                    | <u>D</u> elete   | Clear<br>Load |         | Advanced | 🛞 Keyt  | oard | ] |   |

Please note, that adding parameters/signals to the data collection will make ICM+ show and record the data through the Signal Monitor window but the trends charts will not automatically get configured to show them. This is because the trend charts only show results of calculations, not the raw data. So to display even just a mean trend of a newly added variable collected from the monitor ICM+ this needs to be configured first in the analysis section, as in picture below, and then the new trend added to the charts.

|        | Primary Analysis Secondary | Analysis 1   | Secondary Analysis 2 | Secondary Analysis 3    | Secondary Analysis 4 | Final Analysis |
|--------|----------------------------|--------------|----------------------|-------------------------|----------------------|----------------|
| Name   | Formula                    | Sampling Frq | Min                  | Max                     | Digital Filter       | Enabled        |
| ABP    | abp                        | 100          | 0                    | 300                     | None                 | Y              |
| fvl    | fv_I                       | 100          | 0                    | 0                       | None                 | Y              |
| fvr    | fv_r                       | 100          | 0                    | 0                       | None                 | Y              |
| CaBVI  | integrate(fv_l- movin      | 100          | 0                    | 0                       | None                 | Y              |
| CaBVr  | integrate(fv_r- movir      | 100          | 0                    | 0                       | None                 | Y              |
| Modify | y <u>+ A</u> dd _          | Delete       | Clear A              | uto <u>F</u> ill Defaul | t Fs [Hz]: 100.0     |                |

### Annotating clinical events

As soon as the acquisition of data starts the main menu tool bar will get minimised and in its place a small, 'data acquisition essentials', tool bar will open, as below.

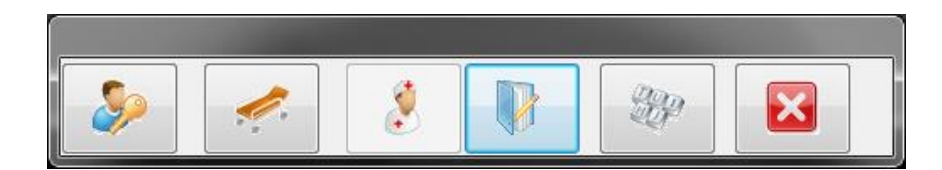

There, from left to right the following functions are accessible:

- 1. Log-in/Log-off form to change the user (ie privileges)
- 2. Patient discharge/stop data collection session
- 3. Event annotation form (which will be disabled if no events are configured)
- 4. Free textual annotations form
- 5. An on-screen keyboard
- 6. The last button closes this tool bar and unfolds the main menu toolbars

# Terminating the data collection session and archiving the data

When the data acquisition process is finished the recording session can be closed using the Close button present in the ICM+ button. This will initialize a cascade of forms that will eventually lead to the sealing of the file and subsequent archiving the data to the file server, if required.

Closing a session is different from closing the program. To close the ICM+ application you need to press the red cross present on the upside corner of the right side of the screen. If ICM+ is closed (Exited) using this button or if the computer shuts down, the next time it is run, the recording session will be resumed with the same configurations it had at the moment of shutdown.

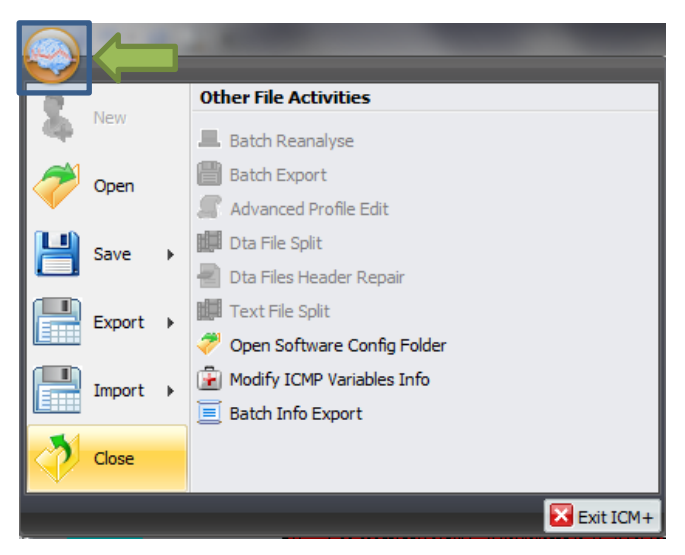

When this button is pressed a dialogue is presented prompting the user to confirm the closure of the recording session:

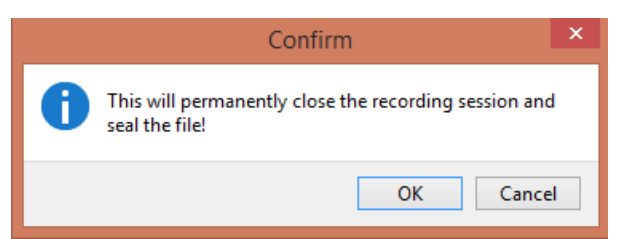

After confirming the end of the recording session another dialogue is presented prompting the user to archive the data:

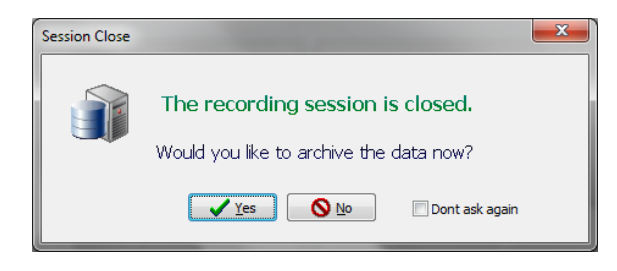

After confirming this dialogue the Data Archiving Form is presented, where the user can specify/confirm the location of the server and its share to use:

| Data archiving configuration   | form                                       | _ <b>0</b> <mark>X</mark> |
|--------------------------------|--------------------------------------------|---------------------------|
| Use settings from the project: | TCD Monitoring                             |                           |
| Data storage details           |                                            |                           |
| Data Archive Folder            |                                            |                           |
| //srv1/archive                 |                                            | <b>E</b>                  |
| Create New Subfolder           | ✓ Use original file name for the subfolder |                           |
| TCD_20170512193532_HE          | х                                          |                           |
| ☑ Create info text file        |                                            |                           |
| Operation                      |                                            |                           |
| 🔘 Сору                         | Move                                       |                           |
| Cancel                         | Remember Selection                         |                           |

If a session was for some reason closed and a recording needs to be restored again the button open can be pressed.

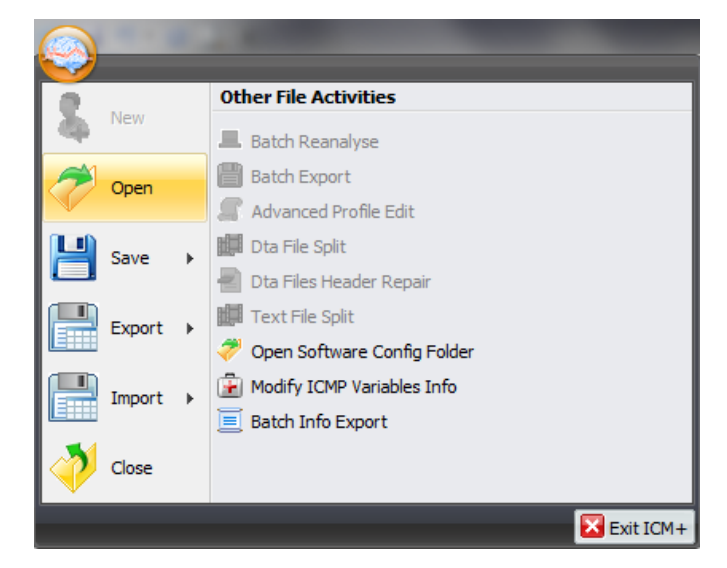

The dialog that opens can be used to reopen the file in order to upload the data to our servers or to restore the recording session.

| Type       Image: Columents and the main data file       Image: Columents and the file         Image: Columents Advanced Search       Image: Columents and the file       Image: Columents and the file         Image: Columents Advanced Search       Image: Columents and the file       Image: Columents and the file         Image: Columents Advanced Search       Image: Columents and the file       Image: Columents and the file         Image: Columents Advanced Search       Image: Columents Advanced Search       Image: Columents Advanced Search         Image: Columents Advanced Search       Image: Columents Advanced Search       Image: Columents Advanced Search         Image: Columents Advanced Search       Image: Columents Advanced Search       Image: Columents Advanced Search         Image: Columents Advanced Search       Image: Columents Advanced Search       Image: Columents Advanced Search         Image: Columents Advanced Search       Image: Columents Advanced Search       Image: Columents Advanced Search         Image: Columents Advanced Search       Image: Columents Advanced Search       Image: Columents Advanced Search         Image: Columents Advanced Search       Image: Columents Advanced Search       Image: Columents Advanced Search         Image: Columents Advanced Search       Image: Columents Advanced Search       Image: Columents Advanced Search         Image: Columents Advanced Search       Image: Columents Advanced Search       Image                                                                                                    | ۹                                                                                                    | File Open Dialog                                                                                                    | )                                                                                 |                                                                                                    |                                                                                                    | ×    |
|----------------------------------------------------------------------------------------------------|----------------------------------------------------------------------------------------------------|----------------------------------------------------------------------------------------------------|-----------------------------------------------------------------------------------|----------------------------------------------------------------------------------------------------|----------------------------------------------------------------------------------------------------|------|
| Browse forFile     Advanced Search       Image: Constraints     Deckmonts       Image: Constraints     Deckmonts       Image: Constraints     Deckmots <t< td=""><td>Type 😹 📓 🍸 ICM+ main data file 🗸 🗸</td><td>C:\Users\Manuel\Documents\ICM+\Data</td><td></td><td></td><td></td><td>~ 35</td></t<>                                                                                                    | Type 😹 📓 🍸 ICM+ main data file 🗸 🗸                                                                                                    | C:\Users\Manuel\Documents\ICM+\Data                                                                                                    |                                                                                   |                                                                                                    |                                                                                                    | ~ 35 |
| Name     Size     Image     Size     Image       >     ASUS     CTBL2015010615222_MANUELPC.icmp     40 K8     CHI-adat file     O7012015 02.04.77       >     ASUS     CTBL2015010615222_MANUELPC.icmp     30 K8     CHI-adat file     O7012015 02.04.77       >     ASUS     CTBL20150106115222_MANUELPC.icmp     30 K8     CHI-adat file     O7012015 02.04.77       >     ASUS     CTBL2015010614221_MANUELPC.icmp     30 K8     CHI-adat file     O7012015 12.23.08       CHIL     CHIL-adat file     CTDL2015102014120_UANUELPC.icmp     73 K8     CHI-adat file     O7012014 120.022       >     CHIL-adat file     CHIL-adat file     O7012014 120.022     O7012014 120.022     O7012014 120.022       >     CHIL-adat file     CHIL-adat file     O7012014 120.041.713     O7012014 120.041.713     O7012014 120.041.713       >     CHIL-adat file     CHIL-adat file     O7012014 120.041.713     O7012014 120.041.713     O7012014 120.041.713       >     Freecol     Freecol     Freecol     Freecol     O7012014 120.041.713     O7012014 120.041.713       >     CHIL-adat file     101112014 02.54.22     O7012014 120.041.713     O7012014 120.041.713     O7012014 120.041.713       >     Freecol     Freecol     Freecol     O7012014 120.040.713     O7012014 120.041.713<                                                                                                    | Browse for File                                                                                                    |                                                                                                    |                                                                                   |                                                                                                    |                                                                                                    |      |
| b Brage       b Brage       b Brage       c:Users/Hanuel/Documents/UCM+/Data/CTBL_20150106153922_MMMJELPC.kmp       c:Users/Hanuel/Documents/UCM+/Data/CTBL_20150106153922_MMMJELPC.kmp       c:Users/Hanuel/Documents/UCM+/Data/CTBL_20150106153922_MMMJELPC.kmp       c:Users/Hanuel/Documents/UCM+/Data/CTBL_20150106153922_MMMJELPC.kmp       c:Users/Hanuel/Documents/UCM+/Data/CTBL_20150106153922_MMMJELPC.kmp       - Events, Size: 4706       - NoteCalls, Size: 2       - PatientDescr       PatientDescr       Name=       VialInitial=       Surname=       Surname=                                                                                                    | Coursents  Carriers  Carriers  Carr | Name           CTEI_20150106153922_MANUELPC.icmp           CTEI_20150106142213_MANUELPC.icmp           ARPE/CP_Lycox-lengterm TBilemp           CTEI_2017174510_MANUELPC.icmp           CTEI_20141202171342_MANUELPC.icmp           GTEI_20141202171342_MANUELPC.icmp           ARPE/CP_Locox-lengterm TBilemp           ARPICPL_Cocking term TBilemp           ARPICPL_COCKING term TBILEmp           CTBI_20141202171342_MANUELPC.icmp           Generac_20141202161420_MANUELPC.icmp           ARPICPL_COCKING term TBILEmp           ARPICPL_COCKING term TBILEmp | Size<br>40 KB<br>30 KB<br>1,314 KB<br>25 KB<br>73 KB<br>47 KB<br>838 KB<br>179 KB | Item type<br>ICM+ data file<br>ICM+ data file<br>ICM+ data file<br>ICM+ data file<br>ICM+ data file<br>ICM+ data file<br>ICM+ data file<br>ICM+ data file | Date modified<br>07/01/2015 00/26-47<br>06/01/22015 14-24-02<br>27/12/2014 1925:08<br>27/12/2014 18:00 022<br>19/12/2014 12:23:01<br>02/12/2014 12:23:01<br>02/12/2014 12:23:01<br>10/11/2014 02:45:22<br>10/11/2014 09:47:30 | 1    |
| Generatin, Sox 366     Generatin, Sox 366     Generatin, Sox 36 | C:Users/Hanuel/Documents/UCH+/Data/CTBI_20150                                                                                                    | 106 153922_MANUELPC.comp                                                                                                    |                                                                                   |                                                                                                    |                                                                                                    | ^    |
| Name=<br>MidInital=<br>Surname=<br>HospitalNo=                                                                                                    | - Generalino, Size: 366<br>- ClinicaData, Size: 2<br>- PatientDescr, Size: 780<br>- RawData<br>PatientDescr                                                                                                    |                                                                                                    |                                                                                   |                                                                                                    |                                                                                                    | ~    |
| AnonymizedID=123<br>DateOfBitth=06/01/2015<br>Sex=Male                                                                                                    | Name<br>MidInitial=<br>Sunname<br>HospitalNo=<br>AnonymizedID=123<br>DateOfBirth=06/01/2015<br>Sax=Male                                                                                                    |                                                                                                    | ſ                                                                                 |                                                                                                    |                                                                                                    |      |

To reopen a file for inspection or to upload it is only necessary to double-click the desired file.

To restore the recording session, the highlighted button must be pressed and the recording resumes using the same profile as when it was closed.

There are two ways the data can be exported from ICM+. One way is to select Export option in the main menu (the Brain icon).

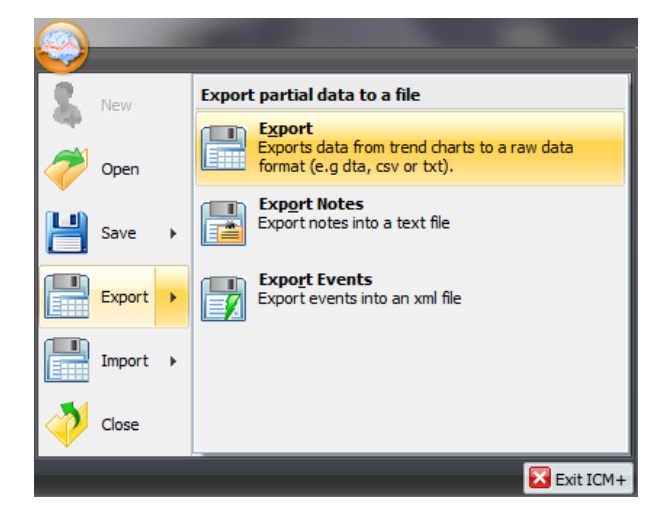

This will export all the trend data from the memory, all the variables, in commas separated columns of values, with the first column containing the time stamps, in the internal Windows DateTime format. The DateTime format is essentially a number of days (and their fraction, which translate into time) since 31/12/1899. Imported into Excel it will initially showed up as those numbers, but if date or time (or combined) cell formatting is requested for that column the data and or time will be shown.

|                                                                                                    | Format Cells                                                                                                    | ? ×                                                                                                    |                                                                                                    |                                                                                                    |                                                                                                    |                                                                                                |                                                                                                    |                                               |
|----------------------------------------------------------------------------------------------------|----------------------------------------------------------------------------------------------------|----------------------------------------------------------------------------------------------------|----------------------------------------------------------------------------------------------------|----------------------------------------------------------------------------------------------------|----------------------------------------------------------------------------------------------------|------------------------------------------------------------------------------------------------|----------------------------------------------------------------------------------------------------|-----------------------------------------------|
| Image: State of the state of the state o | Number Alignment Font Border Fill Protection<br>Category:<br>General Sample<br>Date Date Date Ime<br>Currency Accounting<br>Date ddammunus<br>Praction Category:<br>Date ddammunus | File Home<br>Pate Calibri<br>Clipboard Is                                                                                                    | Insert Page Laye<br>$\mathbf{U} = \mathbf{I} \mathbf{I} \mathbf{I} \mathbf{I}$<br>$\mathbf{U} = \mathbf{A}^{T} \mathbf{A}^{T} \mathbf{A}^{T}$<br>Font $\mathbf{I}$                                                           | test_cl.cov + formulas<br>= = 章 章 C<br>章 章 章 章 章 章<br>Abgement =<br>DateTime                          | Microsoft Excel<br>Data Review<br>Custom •<br>Market A<br>Styles<br>Number G                                                                                                    | View<br>"** Insert *<br>#* Delete *<br>Format *<br>Cells                                       | C · C · C · C · C · C · C · C · C · C ·                                                               | - ∰ 83<br>&<br>&<br>t*                        |
| A1         F         DateTime           A         B         C         D           JateTime         CP(mmH) AMP(mmH HE[]/m1]         A3485.4146         -2.411         0.072           3         42486.4145         -2.673         0.0274         82.6           4         42486.4145         -2.673         0.017         0.07           5         42486.4145         -2.575         0.017         0.07                                                                                                    | Scientific mmm-yy<br>Text h:rmm AMPM<br>Special h:rmmss AMPM<br>h:h:rmms<br>dd/pm/yyy h:h:rmm<br>mm:ss:0<br>@                                                                      | A1<br>1 DateTime<br>2 26/04/2016 0<br>3 26/04/2016 0<br>4 26/04/2016 0<br>5 26/04/2016 0<br>6 26/04/2016 0                                       | B<br>ICP[mmH/<br>9:56:23 -2.411<br>9:56:33 -2.778<br>9:56:53 -2.995<br>9:57:03 -3.152                                                                                                    | C D<br>AMP[mmi]HR[1/min<br>0.0072 172.1<br>0.0274 82.1<br>0.01 70.0<br>0.0143 54.2<br>0.0072 52.9     | E F<br>n RR[1/min]RAP[]<br>6 3.742<br>6 4.556<br>7 4.716 0.4<br>8 0.2<br>8 4.073 0.4                                                                                                    | G<br>RA[mmHg<br>0.0252<br>0.07<br>811 0.1393<br>496<br>408 0.0557                              | H I<br>ICPmax[m ICPmin<br>-2.383 -2.4<br>-2.232 -2.4<br>-2.492 -2.8<br>-2.876 -3.0<br>-3.103 -3.1     | 1[m Slq<br>453<br>425<br>843<br>086<br>209    |
| 0                                                                                                    | Type the number format code, using one of the existing codes as a starting                                                                                                    | 7 26/04/2016 0<br>8 26/04/2016 0<br>9 26/04/2016 0<br>9 26/04/2016 0<br>10 26/04/2016 0<br>11 26/04/2016 0<br>12 26/04/2016 0<br>13 26/04/2016 0 | 9:57:13         -3.248           9:57:23         -3.287           9:57:33         -3.302           9:57:43         -3.316           9:57:53         -3.319           9:58:03         -3.331           9:58:13         -3.341 | 0.0073 106.<br>0.0052 169.<br>0.0063 89.3<br>0.0074 71.6<br>0.0087 77.5<br>0.0078 81.5<br>0.0098 97.9 | 3         23.12         0.5           9         21.32         0.5           6         17.66         0.6           2         25.06         0.6           6         6.27         0.6           4         15.79         0.6           8         16.77         0. | 201 0.0091<br>927 0.0049<br>227 0.0051<br>319 0.0044<br>254 0.0103<br>287 0.0072<br>612 0.0052 | -3.223 -3.2<br>-3.261 -3.3<br>-3.294 -3.3<br>-3.306 -3.3<br>-3.305 -3.3<br>-3.319 -3.1<br>-3.328 -3.1 | 276<br>301<br>318<br>324<br>331<br>348<br>356 |
| Ready Average 42487,78801 Count 23417 Su                                                                                                    |                                                                                                    | Ready Ready                                                                                                    | Aver                                                                                                    | age: 27/04/2016 18:54./                                                                               | ] 4<br>4 Count: 23417                                                                                                    | 100%                                                                                           | 0                                                                                                    | •                                             |

The second way of exporting data is to use the data export chart tool, located at the bottom of each charting vertical panel:

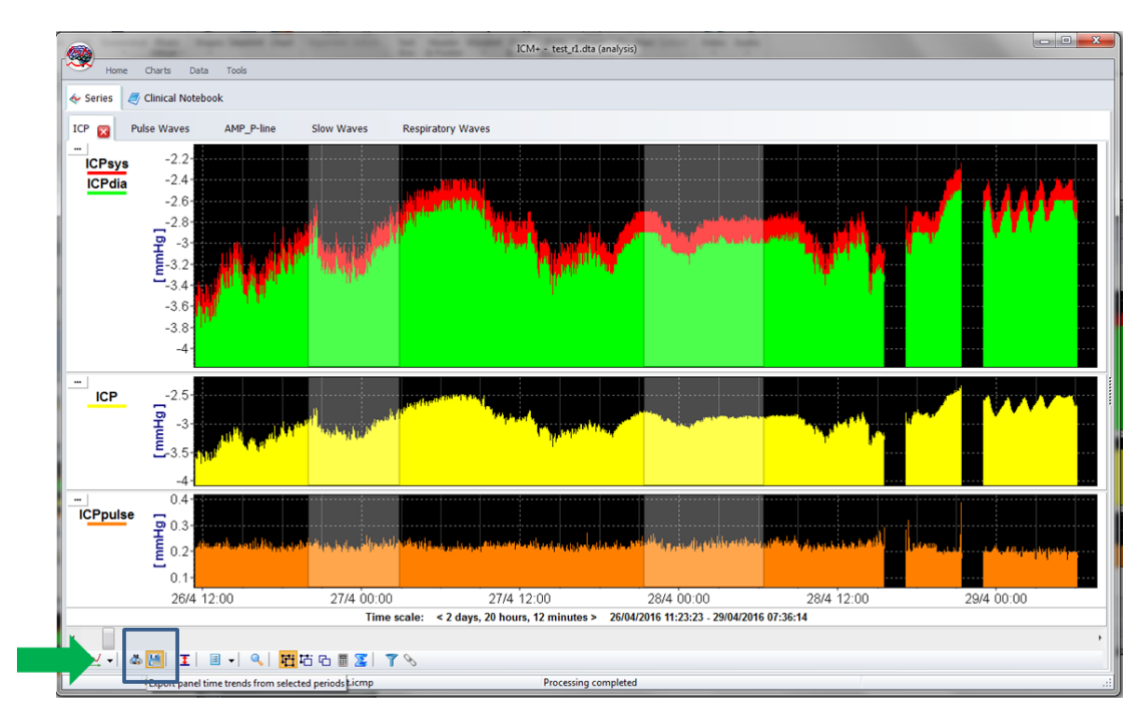

This will export data only from the variables plotted in the panel corresponding to the button toolbar, in this case it will be ICPsys, ICPdia, ICP and ICPpulse only, and only from selected time periods, if the selection tool is used, or the whole recording time, if not.

|    | 🛃 🔊 • (H •         | -                                                     | DLPatient000 | 1036_r1.csv - Micros | oft Excel          | -                 | - 0                                | ×        |
|----|--------------------|-------------------------------------------------------|--------------|----------------------|--------------------|-------------------|------------------------------------|----------|
|    | ile Home           | Insert Page La                                        | yout Formula | as Data Rev          | iew View           |                   | ے 😮 ۵                              | æ X      |
| Pa | Calibi<br>ste<br>✓ | $\begin{array}{c ccccccccccccccccccccccccccccccccccc$ |              | General •            | Styles<br>↓ Format | Σ ·<br>·<br>· ② · | Sort & Find &<br>Filter * Select * |          |
|    | board is           | Pont 14                                               | Alignment    | Number is            | Cells              |                   | Editing                            |          |
| L  | 115                | - (° .                                                | Jx           |                      |                    | 1                 |                                    |          |
|    | A                  | В                                                     | С            | D                    | E                  | F                 | G                                  | -F_      |
| 1  | DateTime           | ICPsys[mmHg]                                          | ICPdia[mmHg  | ICP[mmHg]            | ICPpulse[mmHg]     |                   |                                    |          |
| 2  | 42668.57096        | 216.4                                                 | -3.937       | 0.744                | 220.4              |                   |                                    |          |
| 3  | 42668.57108        | -2.629                                                | -2.899       | -2.743               | 0.2701             |                   |                                    |          |
| 4  | 42668.57119        | -2.481                                                | -2.647       | -2.554               | 0.1663             |                   |                                    |          |
| 5  | 42668.57131        | -2.406                                                | -2.594       | -2.511               | 0.1877             |                   |                                    |          |
| 6  | 42668.57142        | -2.396                                                | -2.594       | -2.498               | 0.1984             |                   |                                    |          |
| 7  | 42668.57154        | -2.396                                                | -2.567       | -2.484               | 0.1709             |                   |                                    |          |
| 8  | 42668.57166        | -2.396                                                | -2.539       | -2.481               | 0.1434             |                   |                                    |          |
| 9  | 42668.57177        | -2.396                                                | -2.539       | -2.476               | 0.1434             |                   |                                    |          |
| 10 | 42668.57189        | -2.387                                                | -2.539       | -2.471               | 0.1526             |                   |                                    | _        |
| 11 | 42668.572          | -2.387                                                | -2.521       | -2.468               | 0.1343             |                   |                                    |          |
| 12 | 42668.57212        | -2.341                                                | -2.521       | -2.462               | 0.1801             |                   |                                    |          |
| 13 | 42668.57223        | -2.368                                                | -2.53        | -2.464               | 0.1617             |                   |                                    |          |
| 14 | 42668.57235        | -2.359                                                | -2.503       | -2.459               | 0.1434             |                   |                                    |          |
| 15 | 42668.57247        | -2.341                                                | -2.521       | -2.453               | 0.1801             |                   |                                    |          |
| 16 | 42668.57258        | -2.313                                                | -2.503       | -2.431               | 0.1892             |                   |                                    |          |
| 17 | 42668.5727         | -2.332                                                | -2.512       | -2.43                | 0.1801             |                   |                                    |          |
| 18 | 42668.57281        | -2.313                                                | -2.503       | -2.426               | 0.1892             |                   |                                    |          |
| 19 | 42668.57293        | -2.313                                                | -2.503       | -2.431               | 0.1892             |                   |                                    |          |
| 20 | 42668.57304        | -2.332                                                | -2.503       | -2.433               | 0.1709             |                   |                                    |          |
| 21 | 42668.57316        | -2.322                                                | -2.503       | -2.425               | 0.1801             |                   |                                    | -        |
| H  | DLPatie            | nt000036_r1 🥂                                         | ]/           |                      |                    |                   |                                    |          |
| Re | ady                |                                                       |              |                      | 1                  | 00% ——            |                                    | -(+) _;; |

### **Appendix 1: Configuring ICM+ system options**

Most of the programmable behaviours of the software can adjusted via the Settings menu. This menu can be found by clicking the Home tab and the Settings button.

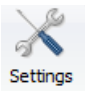

In the Settings menu you will need to configure several things:

• On the General tab:

|                                                                                                    | 8                                                                                                    |                                                                                         | Settings    |                            |        |
|----------------------------------------------------------------------------------------------------|----------------------------------------------------------------------------------------------------|-----------------------------------------------------------------------------------------|-------------|----------------------------|--------|
| Seneral                                                                                                    | Archiving                                                                                                    | Display                                                                                 | Analysis    | Raw Data Rec               | System |
| Resear                                                                                                    | ch Group/Ce                                                                                                    | entre ident                                                                             | ificator    |                            |        |
| CAMB                                                                                                    | RIDGE                                                                                                    |                                                                                         |             |                            |        |
| System                                                                                                    | Configuratio                                                                                                    | n Folder                                                                                |             |                            |        |
| C:\Use                                                                                                    | s\Public\Doc                                                                                                    | uments\0                                                                                | M+\syscor   | nfig\                      | E      |
| User Pl                                                                                                    | igins Folder                                                                                                    |                                                                                         |             |                            |        |
| C:\Use                                                                                                    | s\Public\Doo                                                                                                    | uments\K                                                                                | M+\Plugins  | 1                          | E      |
| Default                                                                                                    | Configuratio                                                                                                    | n Profiles                                                                              | Folder      |                            |        |
| C:\Use                                                                                                    | sManuelDo                                                                                                    | cuments\                                                                                | ICM+\Config | )s/                        | E      |
| Default                                                                                                    | Data Folder                                                                                                    |                                                                                         |             |                            |        |
| C:\Use                                                                                                    | rs\ManuelDo                                                                                                    | cuments\                                                                                | ICM+\Data\  |                            | E      |
| Data Fi                                                                                                    | e Name Form                                                                                                    | nat                                                                                     |             |                            | 11.15  |
| <proj< td=""><td>ECT&gt; <cen< td=""><td>TRE&gt; <a!< td=""><td>NONYMID&gt;</td><td><date><time></time></date></td><td>四</td></a!<></td></cen<></td></proj<> | ECT> <cen< td=""><td>TRE&gt; <a!< td=""><td>NONYMID&gt;</td><td><date><time></time></date></td><td>四</td></a!<></td></cen<> | TRE> <a!< td=""><td>NONYMID&gt;</td><td><date><time></time></date></td><td>四</td></a!<> | NONYMID>    | <date><time></time></date> | 四      |
| Remov                                                                                                    | e records w                                                                                                    | ith NAN vi                                                                              | alues while | exporting to text          | fie [  |
|                                                                                                    |                                                                                                    |                                                                                         |             |                            |        |

- The Research Group/Centre identification will be a unique name in the project that will identify the centre. This name should be fully inserted in capitals (ex. CAMBRIDGE).
- The Data File Name Format will be used to configure the structure to be used on the construction of the name of each data file. As each file generated in the study must have a unique identifier we agreed in using a structure that uses the format highlighted in the picture. A description on how to build this File Name format is presented further down in this appendix.

• On the Archiving tab:

|                                                                                                    |                                                                                                    |                                                                                                | Settings    |                            |         | ×      |
|----------------------------------------------------------------------------------------------------|----------------------------------------------------------------------------------------------------|------------------------------------------------------------------------------------------------|-------------|----------------------------|---------|--------|
| General                                                                                                    | Archiving                                                                                                    | Display                                                                                        | Analysis    | Raw Data Re                | c Syste | m      |
| Local ar                                                                                                    | chiving                                                                                                    |                                                                                                |             |                            |         |        |
| Automat                                                                                                    | ic Data Arch                                                                                                    | iving at th                                                                                    | e recording | session end:               | Ask     | ¥      |
| Create t                                                                                                    | ext info files                                                                                                    | for archiv                                                                                     | ved data    |                            |         | п      |
| Delete o                                                                                                    | riginal data a                                                                                                    | fter archi                                                                                     | vina        |                            |         | 1      |
| Archive                                                                                                    | Root Folder                                                                                                    | Location                                                                                       |             |                            |         | tool . |
|                                                                                                    |                                                                                                    |                                                                                                |             |                            |         | Es     |
| Archive                                                                                                    | Folder Name                                                                                                    | Format                                                                                         |             |                            |         |        |
| <proje< td=""><td>CT&gt;_<cent< td=""><td>RE&gt;_<an< td=""><td>ONYMD&gt;_</td><td><date><time></time></date></td><td></td><td></td></an<></td></cent<></td></proje<> | CT>_ <cent< td=""><td>RE&gt;_<an< td=""><td>ONYMD&gt;_</td><td><date><time></time></date></td><td></td><td></td></an<></td></cent<> | RE>_ <an< td=""><td>ONYMD&gt;_</td><td><date><time></time></date></td><td></td><td></td></an<> | ONYMD>_     | <date><time></time></date> |         |        |
|                                                                                                    |                                                                                                    |                                                                                                |             |                            |         | 4      |
| Upload t                                                                                                    | to a remote d                                                                                                    | estination                                                                                     |             |                            |         |        |
| Defeuit                                                                                                    | Destination                                                                                                    | CEN                                                                                            | TED TRI     |                            |         |        |
| Deidus                                                                                                    | Destination.                                                                                                    | CEN                                                                                            | TER IDI     |                            |         |        |
|                                                                                                    |                                                                                                    |                                                                                                |             |                            |         |        |
|                                                                                                    |                                                                                                    |                                                                                                |             |                            |         |        |
|                                                                                                    |                                                                                                    |                                                                                                |             |                            |         |        |
|                                                                                                    |                                                                                                    |                                                                                                |             |                            |         |        |
|                                                                                                    |                                                                                                    |                                                                                                |             |                            |         |        |
|                                                                                                    |                                                                                                    |                                                                                                |             |                            |         |        |
|                                                                                                    |                                                                                                    |                                                                                                |             |                            |         |        |
|                                                                                                    |                                                                                                    |                                                                                                |             |                            |         |        |
|                                                                                                    |                                                                                                    |                                                                                                |             |                            |         |        |
|                                                                                                    |                                                                                                    |                                                                                                |             |                            |         |        |
|                                                                                                    |                                                                                                    |                                                                                                |             |                            |         |        |
|                                                                                                    |                                                                                                    |                                                                                                |             |                            |         |        |
|                                                                                                    |                                                                                                    |                                                                                                |             |                            |         |        |

- The Archive Folder Name Format will follow the same structure as the Data File Name Format. This setting is used for organising local archival storage of the data files.
- The remote server Upload (accessible via the upload function) default Destination can be selected here but it is the matching setting in the Project configuration that will ultimately take precedence.

• On the Raw Data Rec tab:

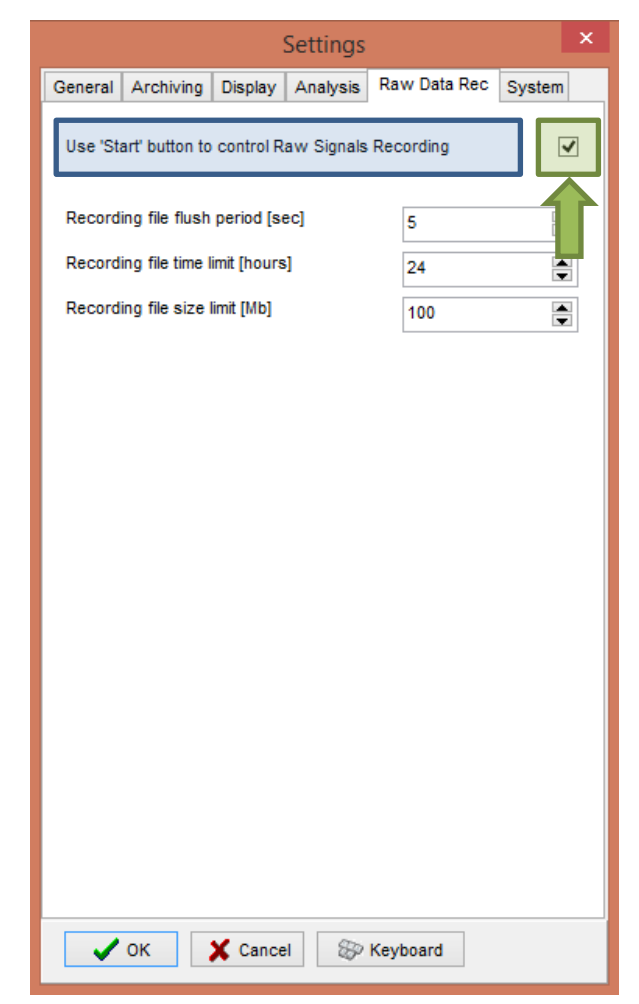

 The Use 'Start' button to control Raw Signals Recording must be checked if you are using ICM+ to record any data directly from bed side monitors • On the System tab:

| Settings                                           | ×               |  |  |  |  |  |  |  |
|----------------------------------------------------|-----------------|--|--|--|--|--|--|--|
| General Archiving Display Analysis Raw             | Data Rec System |  |  |  |  |  |  |  |
| Auto restore session in progress on startup        | Enable 🗸        |  |  |  |  |  |  |  |
| Auto restart recording at program startup Enable V |                 |  |  |  |  |  |  |  |
| Inactivity time to software auto logout [min]      | 0               |  |  |  |  |  |  |  |
| Auto unlock program as user :                      | Nurse 🗸         |  |  |  |  |  |  |  |
| Operating System Policy                            |                 |  |  |  |  |  |  |  |
| Use this program instead of Windows shell          | Disable 🗸 🗸     |  |  |  |  |  |  |  |
| Disable logoff/shutdown                            | Disable 🗸 🤟     |  |  |  |  |  |  |  |
| Disable Task Manager                               | Disable v       |  |  |  |  |  |  |  |
| Disable locking the computer                       | Disable v       |  |  |  |  |  |  |  |
| Disable Windows password change                    | Disable 🗸       |  |  |  |  |  |  |  |
| Windows Auto Login                                 |                 |  |  |  |  |  |  |  |
| State Disable v Password                           |                 |  |  |  |  |  |  |  |
| User Confirm                                       |                 |  |  |  |  |  |  |  |
| Patient description encryption<br>Passphrase       |                 |  |  |  |  |  |  |  |
| V OK X Cancel 🛞 Keybo                              | bard            |  |  |  |  |  |  |  |

 Set the Auto unlock program as user to Nurse. Setting the inactivity time to a value greater than 0, eg 10 min, will cause the software to auto login as that default user following a selected period of time without interaction with the software (this will only happen of course if the program was unlocked as another user) To build the **Data File Name Format** you will need to click the highlighted button and the following form will appear:

| <centre></centre>                                 | СТВІ                  |    |          |
|---------------------------------------------------|-----------------------|----|----------|
| <project><br/><date></date></project>             | <centre></centre>     |    |          |
| <time></time>                                     | <anonymid></anonymid> | Fi | ree Tex  |
| <lastname></lastname>                             | <date></date>         | PI | ease pro |
| <computer><br/><bedid></bedid></computer>         | <time></time>         | C  | TBI_     |
| <patientid><br/><anonymid></anonymid></patientid> |                       |    |          |
| <guid></guid>                                     |                       |    |          |
|                                                   |                       |    |          |
| Name Sample                                       |                       |    |          |

| Input form                                 | × |
|--------------------------------------------|---|
| Free Text Element                          |   |
| Please provide value for this text element |   |
| СТВІ_                                      |   |
| OK                                         |   |

In this form it is possible to add/remove any name element present in the Available Elements menu.

The '\_' and any additional static text can be inserted by using the element '<text>' and inserting the text to be added manually.

### **Appendix 2: ICM+ configuration folders and files**

ICM+ uses two locations (configurable via the Settings form) to store all its configuration files:

### Location 1: C:\Users\<username>\Documents\ICM+.

There are two subfolders here:

'Data' folder, where all the data recorded during the acquisition process is stored, and

**'Configs'** folder, used to store the data collection and analysis configuration 'profile' files, as in the figure below.

### Location 2: C:\Users\Public\Documents\ICM+

Here all the environment configurations/settings are stored. This location contains a folder called **Plugins**, where 3<sub>rd</sub> party function libraries reside, a folder called **TxtFilters**, containing parsing definitions for different text format data files, and a folder called **sysconfig** containing all the settings of the software, except the data collection and analysis profiles which are store in the Location 1 (as above). Although these files could be edited directly using a text editor ICM+ has specific user interface forms to edit all aspects of the program functionality.

| Organize Include in library   Organize Include in library   Share with Burn   Name   Favorites   Desktop   Google Drive   Downloads   icloud Drive   Dropbox (Cambridge University)   Recent Places   Dropbox (Personal)   Ibraries   Documents   Music   Pictures                                                                                                    |                                                                                                    |                                                                                                    |          |
|----------------------------------------------------------------------------------------------------|----------------------------------------------------------------------------------------------------|----------------------------------------------------------------------------------------------------|----------|
| Organize ▼       Include in library ▼       Share with ▼       Burn       New folder       Image: State with ▼       Image: State with ▼       Image: State with ℕ       Image: State with ℕ <th>C:\Users\Public\Document</th> <th>s\ICM+\sysconfig</th> <th><u>م</u></th> | C:\Users\Public\Document                                                                                                    | s\ICM+\sysconfig                                                                                                    | <u>م</u> |
| ★ Favorites       ^         ■ Desktop          ▲ Google Drive          ▲ Downloads          ④ iCloud Drive          ♥ Dropbox (Cambridge University)          ■ Recent Places          ♥ Dropbox (Personal)          ■ Libraries          ● Documents          ● Music          ● Pictures                                                                                                    | Organize   Include in library                                                                                                    | Share with ▼ Burn New folder 🖁 🖽                                                                                                    | - 🗌 🔞    |
| Homegroup                                                                                                    | <ul> <li>★ Favorites</li> <li>■ Desktop</li> <li>Boogle Drive</li> <li>Bownloads</li> <li>iCloud Drive</li> <li>Dropbox (Cambridge University)</li> <li>Recent Places</li> <li>Dropbox (Personal)</li> <li>⇒ Libraries</li> <li>⇒ Documents</li> <li>⇒ Music</li> <li>■ Pictures</li> <li>■ Videos</li> <li>* Homegroup</li> </ul> | Name     CustomForms       SFTP     updates       updates     events.xml       projects.ctbi.xml     projects.ICP.xml       projects.INF.xml     projects.TBI.xml       projects.tbi.xml     projects.tbi.xml       go:     projects.tbi.xml       go:     projects.tbi.xml       go:     projects.tbi.xml       go:     projects.tbi.xml       go:     projects.tbi.xml       go:     projects.tci.xml       go:     projects.tci.xml       go:     projects.tci.xml       go:     projects.tci.xml       go:     projects.tci.xml       go:     projects.tci.xml       go:     projects.tci.xml |          |

### **Appendix 3: Editing ICM+ Projects**

Projects contain various configurations specific to a particular research project. These can be edited using **Projects** button in the main menu tool bar.

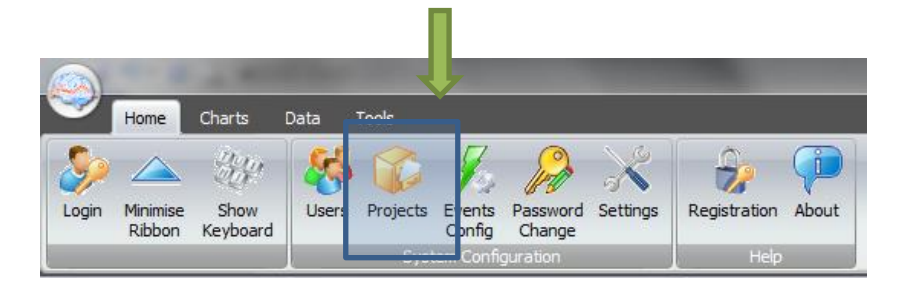

Clicking this button will open the Project Management dialogue, where you create, copy, edit, delete, export/import selected projects to/from a file.

| Project Managem | ent                         |              |             | x |
|-----------------|-----------------------------|--------------|-------------|---|
|                 | Name                        | Abbreviation | Description |   |
|                 | CENTER-TBI                  | СТВІ         |             |   |
| <u>С</u> ору    | ICP monitoring              | ICP          |             |   |
| Edit            | CSF Infusion Study          | INF          |             |   |
| - Delete        | Overnight Monitoring of ICP | OVRNT        |             |   |
| Import          | Traumatic Brain Injury      | тві          |             |   |
| Export          | TCD Monitoring              | TCD          |             |   |
|                 |                             |              |             |   |
|                 |                             |              |             |   |
|                 |                             |              |             |   |
| 🗸 ок            |                             |              |             |   |

Double clicking on a selected project or clicking on Edit will open a Project Editor where all the custom project settings can be modified.

|            |                 |        |                                                                                                    | Project Configuration     |               |          |
|------------|-----------------|--------|----------------------------------------------------------------------------------------------------|---------------------------|---------------|----------|
| General    | Data Fields     | Events | Data Archiving                                                                                             |                           |               |          |
| Proje      | ct Definition   |        |                                                                                                    |                           |               |          |
| Nar        | ne:             | 6      | TCD Monitoring                                                                                             |                           | Abbreviation: | TCD      |
| Des        | scription:      | ſ      |                                                                                                    |                           |               |          |
|            |                 |        |                                                                                                    |                           |               |          |
|            |                 |        |                                                                                                    |                           |               |          |
|            |                 |        |                                                                                                    |                           |               |          |
|            |                 | ļ      |                                                                                                    |                           |               |          |
| Cus        | tom Module:     | ļ      |                                                                                                    |                           |               | r 1      |
| Dat        | a Folder:       |        | \Mac\Home\Documer                                                                                          | ts\ICM+\Data\             |               | <b>1</b> |
| Con        | fig Folder:     |        | W:\ICM+\Configs\                                                                                           |                           |               | <b>1</b> |
| Dat        | a File Name Fo  | ormat: | <project>_<date><tim< td=""><td>e&gt;_<computer></computer></td><td></td><td></td></tim<></date></project> | e>_ <computer></computer> |               |          |
| Def        | ault config pro | files: | Profile DWL with ABI                                                                                       | via Intellivue.icmc       |               | <b>1</b> |
|            |                 |        |                                                                                                    |                           |               |          |
|            |                 |        |                                                                                                    |                           |               |          |
|            |                 |        |                                                                                                    |                           |               |          |
|            |                 | E      | nforce default confin                                                                                      | uration profiles          |               |          |
|            |                 |        | more detadit coming                                                                                        | aration promes            |               |          |
|            |                 |        |                                                                                                    |                           |               |          |
|            |                 |        |                                                                                                    | t                         |               |          |
| <b>~</b> 0 | к 🗶             | Cancel | S Keyboard                                                                                                 |                           |               |          |
|            |                 |        |                                                                                                    |                           |               |          |

1 . The project **abbreviation** will be part of the file name

2. **'Data Folder'** is a local folder where the data collected as part of this project will be stored

3. '**Config Folder'** is a folder (could be a network share) where the data configuration profiles are kept

4. **Data File Name Format** lists elements that will be used to create automatic file names for each new data acquisition sessions.

5. **Default config profiles** lists profiles that will be available to select in the new data acquisition forms.

| neral Data Fie  | elds Events Data | Archiving         |          |                                 |
|-----------------|------------------|-------------------|----------|---------------------------------|
| Data Fields Def | initions         |                   |          |                                 |
|                 | Name             | Caption           | Туре     | Description                     |
| 🕂 Add           | GCS              | GCS               | Category | Glasgow Coma Score at admission |
| 🗂 Edit          | СТ               | CT Marshall score | Category | CT Marshall score at admission  |
| X Remove        | ТуреТВІ          | Type of TBI       | Category | General type of brain trauma    |
| Move Up         | Politrauma       | Politrauma        | Category | Other significant injury        |
| 👆 Move Dn       |                  |                   |          |                                 |
|                 |                  |                   |          |                                 |
|                 |                  |                   |          |                                 |
|                 |                  |                   |          |                                 |
|                 |                  |                   |          |                                 |
|                 |                  |                   |          |                                 |
|                 |                  |                   |          |                                 |
|                 |                  |                   |          |                                 |
|                 |                  |                   |          |                                 |
|                 |                  |                   |          |                                 |
|                 |                  |                   |          |                                 |
|                 |                  |                   |          |                                 |
|                 |                  |                   |          |                                 |
|                 |                  |                   |          |                                 |
|                 | Y Canaal @       | Keyhaard          |          |                                 |

The data fields define placeholders for general clinical descriptors that characterise the patient at the time of admission to the critical care unit, that are useful to be kept together with the monitoring data.

| Project Config            | guration                                                                                                    | 1                               |                                                                                                    |  |  |
|---------------------------|----------------------------------------------------------------------------------------------------|---------------------------------|----------------------------------------------------------------------------------------------------|--|--|
| General Dat<br>Use Custor | ta Fields Events m Events Form:  Event Gro  nplications  I gnostics gnostics NPH d infusion control control ervention Other ervention Surgical assurements dication Barbiturate diction Bolus dication Infusion | Data Archiving Custom Fo Oups s | T CENTER-TBI  Al selected (checked) events  Al sooprUP (Vasopress/Inotropes UP) CTBI VasoprDown (Vasopress/Inotropes DOWN) CTBI Fluid (Huid Bolus) CTBI SedDo(Sedation UP) CTBI SedDo(Sedation DOWN) CTBI SedDo(Sedation Bolus) CTBI |  |  |
|                           | <b>=</b> +                                                                                                    | ] 🗙 🕅                           | ☑ □                                                                                                    |  |  |
| V OK Keyboard             |                                                                                                    |                                 |                                                                                                    |  |  |

This is where events that are already defined elsewhere (in the Events form), listed in the left panel (1), can be assigned to the particular project (listed in the right panel 2.).

Please note that there is also an option of using a customised event form (designed for CENTER-TBI project), selected using the 'Custom Forms' list box (3). It is possible however to add more events to the project but those will only be accessible from within the 'Event List' panel, toggled from the main menu tool bar panel, Charts section.

| Project Configuration                                         |
|---------------------------------------------------------------|
| General Data Fields Events Data Archiving                     |
| Show data packaging prompt at the recording session end       |
| Data Archive Folder                                           |
| \\fileserver\archive                                          |
| Create New Subfolder Use original file name for the subfolder |
|                                                               |
| ₩ Create info text file                                       |
| Reset to defaults                                             |
|                                                               |
| Remote upload server                                          |
| Default Destination:                                          |
|                                                               |
|                                                               |
| Data Snapshots                                                |
| Show data snapshots reminders                                 |
| Snapshot length [minutes] 60                                  |
| List of timepoints for data snapshots [hours]                 |
|                                                               |
|                                                               |
|                                                               |
| VK Cancel                                                     |
|                                                               |

Here one can define the location and type of data archive procedure:

- This should be ticked in order for you to be prompted to convert the file to archiving HDF5 format at the end of the recording session
- 2. Location of a local file server for data archiving,
- the destination of a remote SFTP upload data server , configured in the Settings, and facilitating multicentre data collection projects

### **Appendix 4: Registering ICM+**

When ICM+ is successfully installed for the first time in a computer it needs to be registered. This will probably already be done for you when you get the laptops, but if any major update needs to be done you will have to register it again.

To register ICM+ you need to press the Registration button on the Home tab.

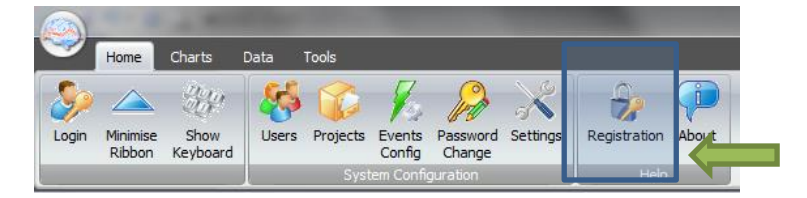

This will bring up the Detailed ICM+ License Info window where you will need to press the Register New Key button.

| Detailed ICM+ License Info |          |                   | <b>x</b> |
|----------------------------|----------|-------------------|----------|
| ICM+ Registration Status   | <b>4</b> | 3rd Party Plugins |          |
| Unregistered               |          |                   |          |
| Simulator                  |          |                   |          |
| Pressio<br>Pressio2        |          |                   |          |
|                            |          |                   |          |
| Qose                       |          |                   |          |

This will bring forth the ICM+ Registration Form.

| InstallCode:                    | Please quote this code for any further assistance<br>905F4BC6C299 |
|---------------------------------|-------------------------------------------------------------------|
| Username:                       | peter                                                             |
| Institution:                    | University of Cambridge                                           |
| Computer:                       | HEX Copy Details Email Details                                    |
| Register No<br>Please enter the | J₩<br>registration key, then press the [Register] button          |

Using Copy Details button one can then copy the registration details to paste into an email and send to <u>ps10011@cam.ac.uk</u> with a request to generate a key. The Email Details is a shortcut for this when the computer is networked.

Once the key is received it needs to be pasted into the highlighted space and Register now button clicked upon which the registration successful dialogue should appear.

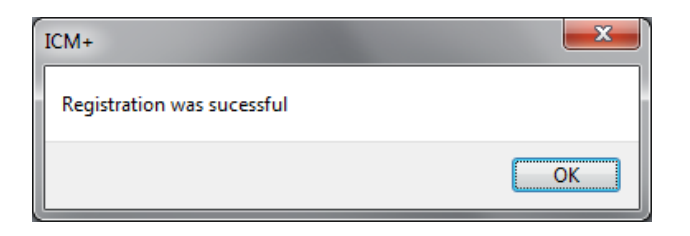

And the Detailed ICM+ License Info window should now look like this:

| CM+ Registration Status                 |   | 3rd Party Plugins                                                                              |  |
|-----------------------------------------|---|------------------------------------------------------------------------------------------------|--|
| Registered To: peter                    |   | Summary Statistics Functions                                                                   |  |
| Institution:                            |   | MCEntrony D. 11                                                                                |  |
| Registration Valid Until: 23/05/2021    |   | Registered (99999 days left)                                                                   |  |
| Registered Features                     | _ | Multiscale Entropy function                                                                    |  |
| Data Acquisition And Real-time Analysis | 4 | Python Functions Registered (10000 days left)                                                  |  |
| Customisable Analysis Configuration     | 4 | Allows using custom Python functions for data p                                                |  |
| Raw Signals Recording                   | 1 | CA functions plugin Degistered (9999 days left)                                                |  |
| Off-line Analysis of Raw Signals        | 1 | The plugins implements various function forcal                                                 |  |
| CSF Dynamics Tools                      | 1 | Custom Data Charte                                                                             |  |
| Cerebrovascular Reactivity Tools        | 1 |                                                                                                |  |
| P Register New Key                      |   | MSEnChart Registered (99999 days left)<br>Multiscale Entropy Chart                             |  |
| Installed Monitor Modules               |   | Poincare Chart Pl Registered (20 days left)<br>This is an example of a chart plugin in a dll f |  |
| ortalite                                |   |                                                                                                |  |
| eneVision                               |   |                                                                                                |  |
| ucid                                    |   |                                                                                                |  |
| ereLink                                 |   |                                                                                                |  |
| ControlWave                             |   |                                                                                                |  |
| WLQLTCD                                 |   |                                                                                                |  |
| emedexBPM                               |   |                                                                                                |  |

### **Appendix 6: Preconfigured users and passwords**

Administrator – 2718 Manager – 1618 Operator – 3142 Nurse – 1414

The users, their passwords, and their rights are fully configurable in the software, using Users form. The default users have been chosen to fulfil the following roles:

| User          | Role                                                                                                    |
|---------------|----------------------------------------------------------------------------------------------------|
| Administrator | Complete access to all the software configuration options, the users and passwords                                                                                                    |
| Manager       | Access to all the configuration options, except the users and password. This will normally be the user to do the entire configuration needed for data collection.                                                                                                    |
| Operator      | Control of the data collection process using preconfigured profiles, and changes to the charts layout and properties.                                                                                                    |
| Nurse         | Access to clinical annotations tools only. This should be<br>normally set up as the default user kept logged-in during the<br>data collection process, in order to prevent any inadvertent<br>disruption to data recording but at the same time allowing and<br>encouraging quick access to the clinical annotations. |
| Guest         | This 'user' has no rights, making it impossible to interact with the software in any way.                                                                                                    |

### **Appendix 7: Selected relevant references**

- 1: Smielewski P, Czosnyka M, Steiner L, Belestri M, Piechnik S, Pickard JD. ICM+: software for on-line analysis of bedside monitoring data after severe head trauma. Acta Neurochir Suppl. 2005;95:43-9.
- Guendling K, Smielewski P, Czosnyka M, Lewis P, Nortje J, Timofeev I, Hutchinson PJ, Pickard JD. Use of ICM+ software for on-line analysis of intracranial and arterial pressures in head-injured patients. Acta Neurochir Suppl. 2006;96:108-13.
- Claassen JA, Meel-van den Abeelen AS, Simpson DM, Panerai RB; international Cerebral Autoregulation Research Network (CARNet).. Transfer function analysis of dynamic cerebral autoregulation: A white paper from the International Cerebral Autoregulation Research Network. J Cereb Blood Flow Metab. 2016 Apr;36(4):665-80.
- 4: Varsos G V., Richards HK, Kasprowicz M, Reinhard M, Smielewski P, Brady KM, et al. Cessation of diastolic cerebral blood flow velocity: The role of critical closing pressure. Neurocrit Care. 2014;20: 40–48. doi:10.1007/s12028-013-9913-3
- 5: Varsos G V., Kasprowicz M, Smielewski P, Czosnyka M. Model-based indices describing cerebrovascular dynamics. Neurocrit Care. 2014;20: 142–157. doi:10.1007/s12028-013-9868-4
- Varsos G V, Budohoski KP, Czosnyka M, Kolias AG, Nasr N, Donnelly J, et al. Cerebral vasospasm affects arterial critical closing pressure. J Cereb Blood Flow Metab. Nature Publishing Group; 2014;11: 1–7. doi:10.1038/jcbfm.2014.198
- Varsos G V, Kolias AG, Smielewski P, Brady KM, Varsos VG, Hutchinson PJ, et al. A noninvasive estimation of cerebral perfusion pressure using critical closing pressure. J Neurosurg. 2015;123: 638–48. doi:10.3171/2014.10.JNS14613
- 8: Varsos G V., Czosnyka M, Smielewski P, Garnett MR, Liu X, Adams H, et al. Cerebral critical closing pressure during infusion tests. Acta Neurochir Suppl. 2016;122: 215–220. doi:10.1007/978-3-319-22533-3\_43
- 9: Cardim D, Robba C, Donnelly J, Bohdanowicz M, Schmidt B, Damian M, et al. Prospective study on noninvasive assessment of ICP in head injured patients: comparison of four methods. J Neurotrauma. 2015; doi:10.1089/neu.2015.4134
- Cardim D, Robba C, Bohdanowicz M, Donnelly J, Cabella B, Liu X, et al. Non-invasive Monitoring of Intracranial Pressure Using Transcranial Doppler Ultrasonography: Is It Possible? Neurocrit Care. 2016; doi:10.1007/s12028-016-0258-6
- Cardim D, Czosnyka M, Donnelly J, Robba C, Cabella BCT, Liu X, et al. Assessment of non-invasive ICP during CSF infusion test: an approach with transcranial Doppler. Acta Neurochir (Wien). 2016;158: 279–87. doi:10.1007/s00701-015-2661-8
- Cardim D, Schmidt B, Robba C, Donnelly J, Puppo C, Czosnyka M, et al. Transcranial Doppler Monitoring of Intracranial Pressure Plateau Waves. Neurocrit Care. Springer US; 2016; 1–9. doi:10.1007/s12028-016-0356-5
- Schmidt B, Klingelhöfer J, Schwarze JJ, Sander D, Wittich I. Noninvasive Prediction of Intracranial Pressure Curves Using Transcranial Doppler Ultrasonography and Blood Pressure Curves. Stroke. 1997;28: 2465– 2472. doi:10.1161/01.STR.28.12.2465
- 14: De Riva N, Budohoski KP, Smielewski P, Kasprowicz M, Zweifel C, Steiner LA, et al. Transcranial doppler pulsatility index: What it is and what it isn't. Neurocrit Care. 2012;17: 58–66. doi:10.1007/s12028-012-9672-6
- 15: Zweifel C, Czosnyka M, Carrera E, de Riva N, Pickard JD, Smielewski P. Reliability of the blood flow velocity pulsatility index for assessment of intracranial and cerebral perfusion pressures in head-injured patients. Neurosurgery. 2012;71: 853–61. doi:10.1227/NEU.0b013e3182675b42
- 16: Czosnyka M, Smielewski P, Kirkpatrick P, Menon DK, Pickard JD. Monitoring of Cerebral Autoregulation in Head-Injured Patients. Stroke. 1996. pp. 1829–1834. doi:10.1161/01.STR.27.10.1829
- 17: Budohoski KP, Reinhard M, Aries MJH, Czosnyka Z, Smielewski P, Pickard JD, et al. Monitoring cerebral autoregulation after head injury. Which component of transcranial Doppler flow velocity is optimal? Neurocrit Care. 2012;17: 211–218. doi:10.1007/s12028-011-9572-1
- 18: Czosnyka M, Smielewski P, Piechnik S, Steiner L a, Pickard JD. Cerebral autoregulation following head injury. J Neurosurg. 2001;95: 756–763. doi:10.3171/jns.2001.95.5.0756
- Lang EW, Mehdorn HM, Dorsch NWC, Czosnyka M. Continuous monitoring of cerebrovascular autoregulation: a validation study. J Neurol Neurosurg Psychiatry. 2002;72: 583–6. Available: http://www.pubmedcentral.nih.gov/articlerender.fcgi?artid=1737892&tool=pmcentrez&rendertype=abstract